# 1. Generate a Pairing Code

From the Student's Canvas account:

- Click account
- Settings
- Pair with Observer

|           | ×<br>Jenny Payne (She/Her) |
|-----------|----------------------------|
| Account   | Logout                     |
| $\otimes$ | Logout                     |
| Admin     |                            |
| $\square$ | Notifications              |
| ashboard  | Files                      |
| 2         | Settings                   |
| Courses   |                            |
|           |                            |

&Pair with Observer

# 2. Copy the Code

Copy the six-digit alphanumeric pairing code [1]. You will need to share the code with the observer who will link to your account. The pairing code will expire after seven days or its first use. To close the window, click the OK button [2]. Note: Pairing codes are case sensitive

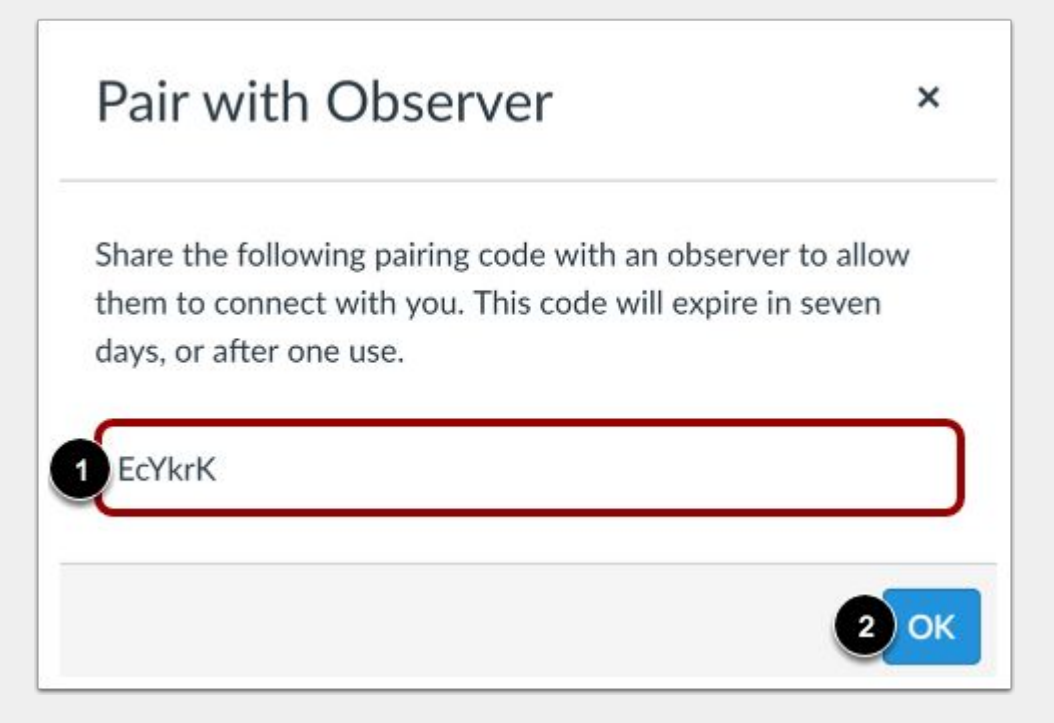

#### 3. Download the Canvas Parent App

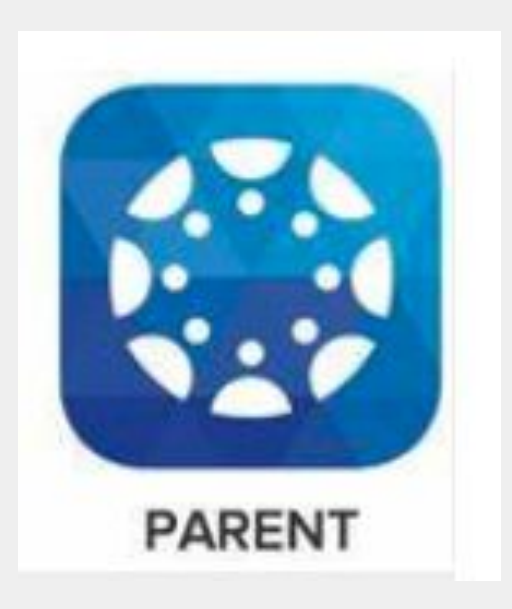

### 4. Find School- Cherry Creek Schools- Parents

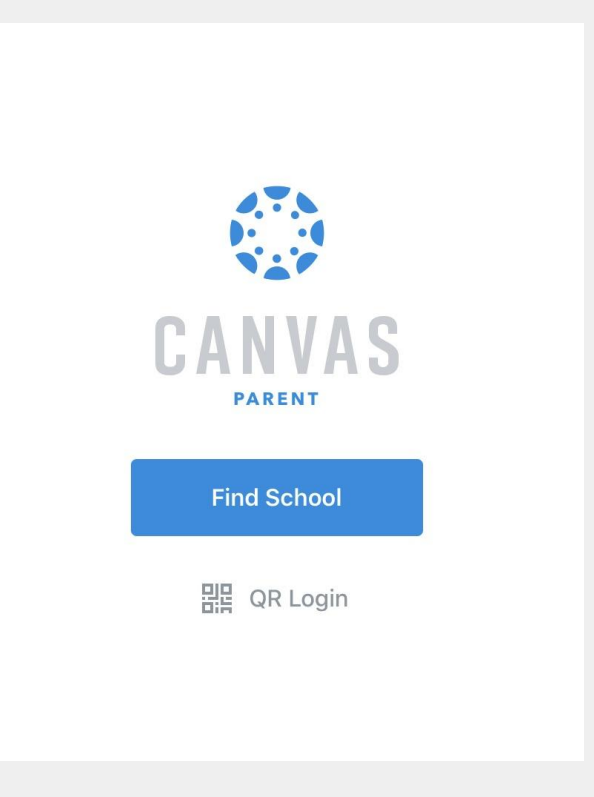

| 9:10            |                  | ıII \$ □) |
|-----------------|------------------|-----------|
| Back            |                  |           |
| What's your     | school's name?   |           |
| cherry creek so | chools -         | ۲         |
| Cherry Creek S  | chools - Parents |           |
|                 |                  |           |
|                 |                  |           |
|                 |                  |           |
|                 |                  |           |
|                 |                  |           |

#### 5. Click Create Account

3:20 cherrycreekschools.instructure.com CANVAS Login Password Forgot Password? Parent of a Canvas User? **Create Account** 

<

6. Fill out the information including the pairing code generated from the student's account. This code is case sensitive.

**Click Start Participating** 

| Parent Signup        | ×                       |
|----------------------|-------------------------|
| Your Name            |                         |
| Jay Smith            |                         |
| Your Email           |                         |
| jaysmith@maps.com    |                         |
| Password             |                         |
| •••••                |                         |
| Re-enter Password    |                         |
| •••••                |                         |
| Student Pairing Code | What is a pairing code' |
| 7Z7pxU               |                         |

Cancel

# 7. You will now see your student's classes.

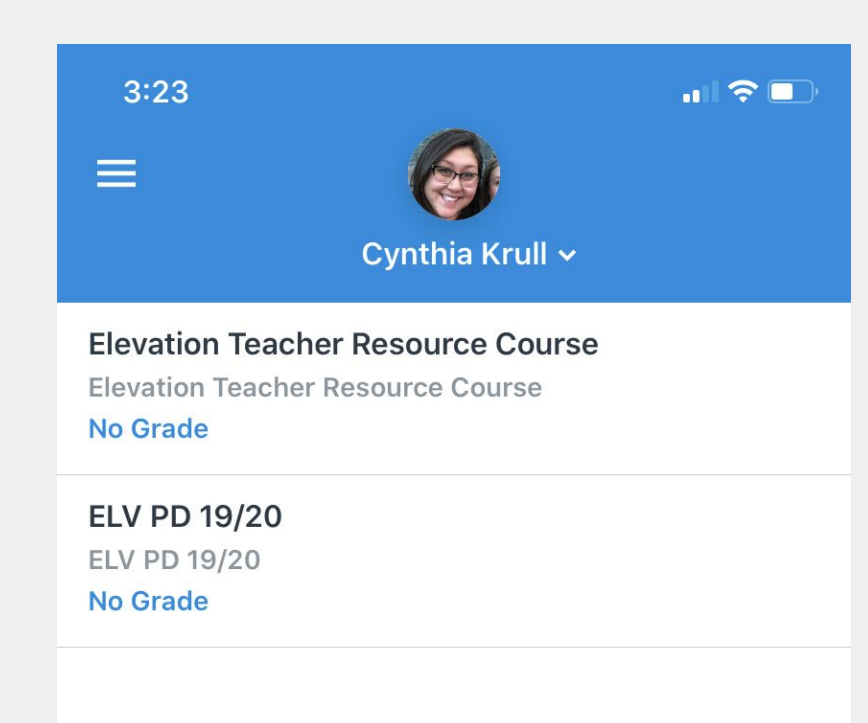

8. To add a second student click + AddStudent and enter the next pairing code

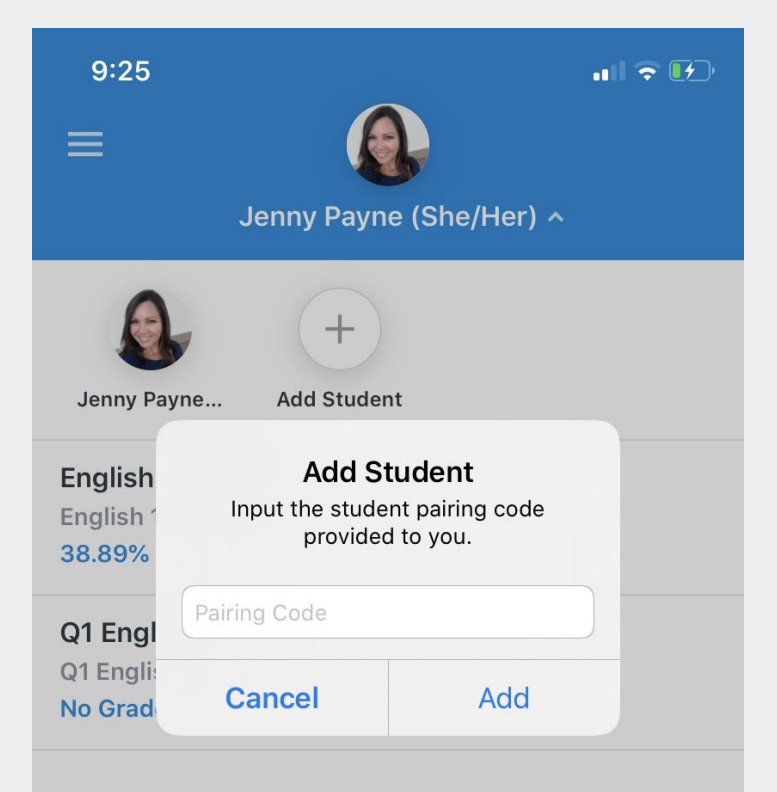